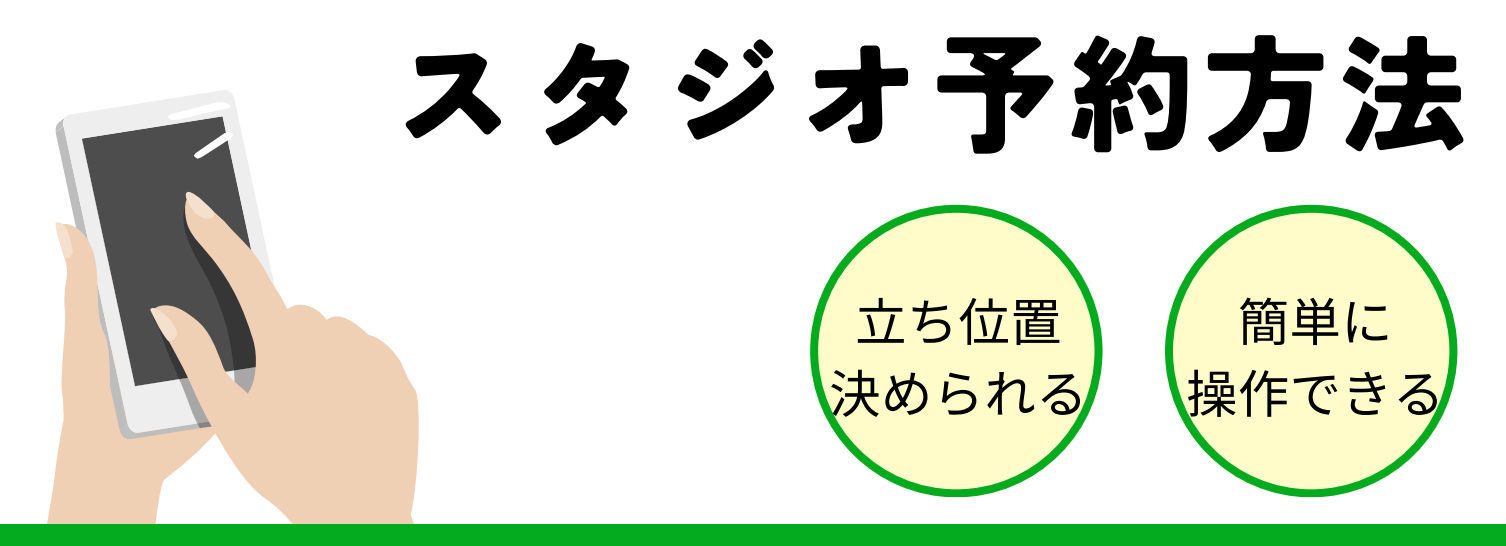

### ログイン方法

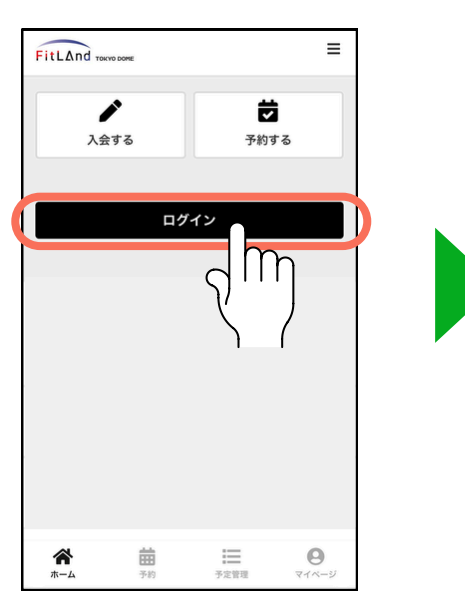

ログインボタンをタップします。

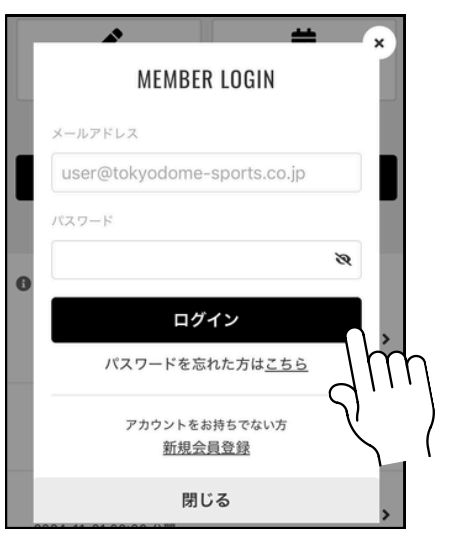

メールアドレスと設定したパスワードを 入力しログインします。

## スタジオ予約方法

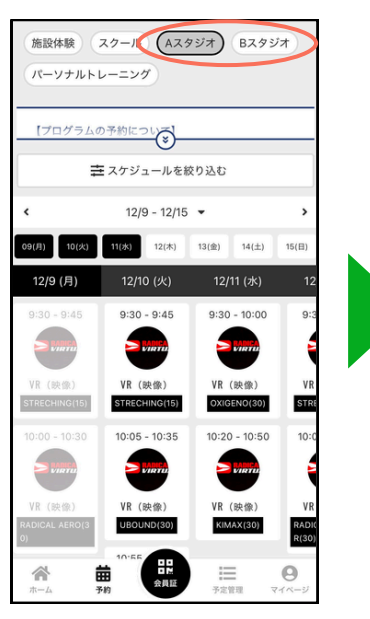

レッスンを選択します。 ※それぞれAスタジオとBスタジオがあります。

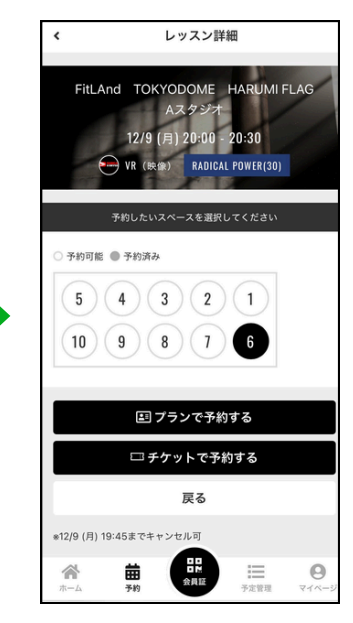

立ち位置を選択し、 「プランで予約する」を タップします。

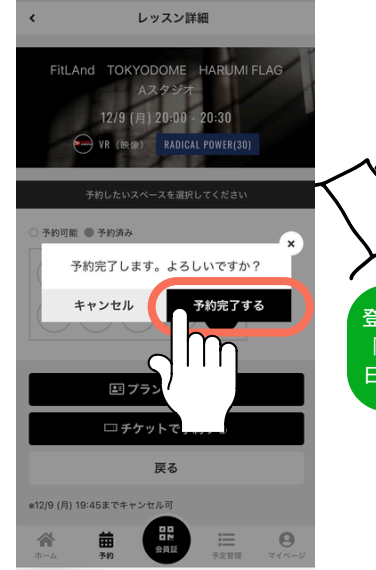

内容を確認して 「予約を完了する」を タップします。

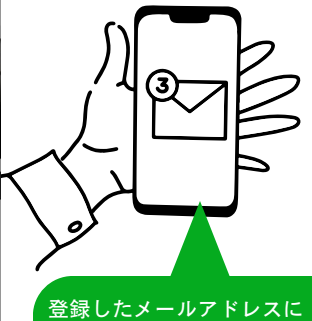

登録したメールアドレスに 「予約完了メール」が届きます。 日時等ご確認ください。

# 変更・キャンセル方法

| 予定                                                                                                    |
|----------------------------------------------------------------------------------------------------|
| 2024/12/9(月) 20:00 - 20:30<br>RADICAL POWER(30)                                                                                                    |
| ♥ FitLAnd TOKYODOME HARUMI FLAG<br>Aスタジオ No.6<br>● VR (映像)                                                                                                    |
| スペースを変更する                                                                                                    |
| キャンセルする                                                                                                    |
| * 12/9(月) 19:45までキャンセル可                                                                                                    |
| <b>首</b> <u>Googleカレンダーに追加する</u>                                                                                                    |
|                                                                                                    |
| ☆ 前<br>ホーム 予約   ☆ 前<br>テ 前   日 前<br>☆ 前<br>・ 一   ・ 一   ・   ・   ・   ・   ・   ・   ・   ・   ・   ・   ・   ・   ・   ・   ・   ・   ・   ・   ・   ・   ・   ・   ・   ・   ・   ・   ・   ・   ・   ・   ・   ・   ・   ・   ・   ・   ・   ・   ・   ・   ・   ・   ・   ・   ・   ・   ・   ・   ・   ・   ・   ・   ・   ・   ・   ・   ・   ・   ・   ・   ・   ・   ・   ・   ・   ・   ・   ・   ・   ・   ・   ・    ・   ・   ・   ・   ・   ・   ・   ・   ・   ・   ・   ・   ・   ・   ・   ・   ・   ・   ・   ・   ・   ・   ・   ・   ・   ・   ・   ・   ・   ・   ・   ・   ・   ・   ・   ・   ・   ・   ・   ・   ・    ・   ・   ・   ・ |

予約管理から予約状況が確認できます。 立ち位置の変更とキャンセルが可能と なっています。 (1)変更 移動したいスペースを選択してください ◇予約中 ○予約可能 ●予約済み (3)(2) 5 4 (1 10 9 8 7 戻る **前** 予約 Ξ 0 予定管理

白抜きの箇所が空いています。 移動場所を選択して「移動する」を タップします。

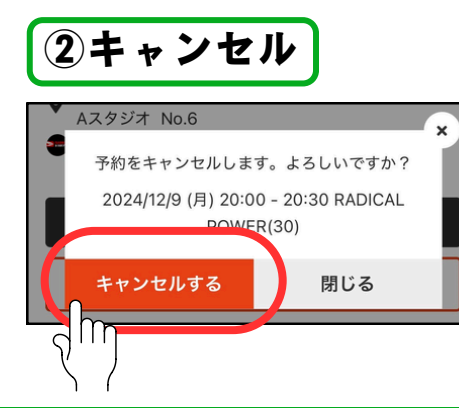

「キャンセルする」を タップします。

## ご利用ルール

予約本数:最大12本(7日先まで予約が可能) ※同時刻の重複予約はできません。

予約公開スケジュール:7日前の午後22時より可能です。 例)1/4のプログラム予約開始日時…12/28の午後22時~

予約キャンセル:レッスン開始1時間前まで可能 満員のプログラムは「キャンセル待ち」ができます。 ※無断キャンセルされた場合、翌日22時~24時まで予約ができなくなります。

チェックイン可能時間:レッスン開始10分前~レッスン開始まで

#### FitLAnd